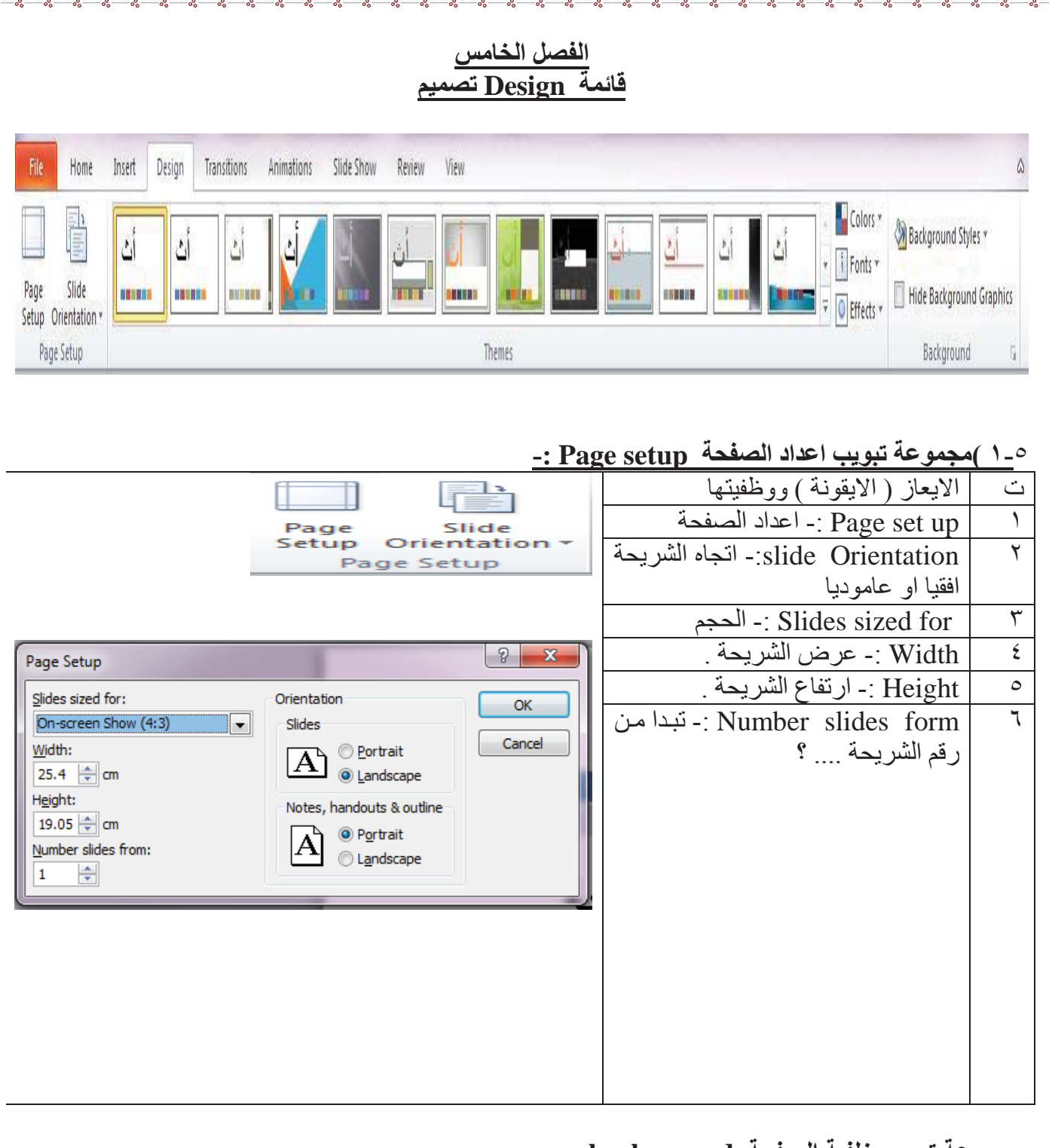

~

## جموعة تبويب خلفية الصفحة background :-

% % % %

| lackground Styles 👻      | الايعاز (الايقونة ) ووظفيتها         | ت |
|--------------------------|--------------------------------------|---|
|                          | Background styles :- انماط الخافية . | ١ |
| Hide Background Graphics | Hide Background Graphics - اخفاء     | ۲ |
| Background 🕞             | رسومات الخلفية .                     |   |
|                          |                                      |   |

الجامعة المستنصرية /كلية التربية الاساسية/ قسم علوم الحاسبات / اعدادم. رئيس مبرمجين جنان محي حمدان / اشراف د. سهى حسين

اعداد العرض التقديمي :- افتح العرض التقديمي الجديد . ٢- اذا اردت تخصيص اعدادات الشرائح ، انقر الزر اعداد الصفحة page set up الموجودة في المجموعة اعداد الصفحة ضمن الشريط تصميم design لتحصل على مربع الحوار أعداد الصّفحة page set up . قم باجراء التغيير ات اللاز مة ثم انقر مو افق ok . ٢- ضع مؤشر الفأرة على نسق لمعاينة تاثيره على الشرائح ، ثم انقر على النسق الذي تريد تطبيقه على شرائح العرض التقديمي . ٤- انقر الزر انماط الخلفية Background styles واختر اي نمط لرؤية تاثيره على الشرائح ، ثم انقر النمط المناسب لك . Page Setup O ۲ الحامعة المستتص كلية التربية الاساسية Click to add notes lide 1 of 1 "Office Theme" 🛛 🕉 W Pa

## اعداد خلفية الصفحة :-

١-حدد الشريحة المطلوبة ، ثم ضمن الشريط "تصميم "design ، انقر الزر انماط الخلفية background styles . وانقر تنسيق الخلفية format background لتحصل على مربع الحوار تنسيق الخلفية format background . ٢- اختر نوع التعبئة التي تر غبها مع اجراء التعديلات الخاصة بنوع التعبئة التي اخترتها . ٣-انقر اغلاق close لاستخدام الاعدادات على الشريحة المحددة ، او انقر تطبيق على الكل Apply to all لاستخدام واستخدام التعريمي .

الجامعة المستنصرية /كلية التربية الاساسية/ قسم علوم الحاسبات / اعدادم. رئيس مبرمجين جنان محي حمدان / اشراف د. سهى حسين